# 如何製作一鍵安裝的自解安裝包

台灣二版

技術支援部

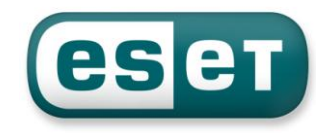

#### 一、安裝準備前置作業

要製作一鍵安裝的自解安裝包,必須要有二個檔案

- 1. 主程式:即防毒軟體本身的安裝檔
- 2. 配置檔:即防毒軟體本身的設定檔

安裝前先準備其相關所需程式:

1. 防毒軟體本身的安裝檔

ESET Endpoint Antivirus 企業版 http://www.eset.tw/download/detail/?product=EEA

ESET Endpoint Security 企業版 http://www.eset.tw/download/detail/?product=EES

ESET NOD32 Antivirus 4 企業版 http://www.eset.tw/download/detail/?product=EAVBE

ESET Smart Security 4 企業版 http://www.eset.tw/download/detail/?product=ESSBE

2. WinRAR 解壓縮程式

http://www.rar.com.tw/download.html

### 二、匯出配置檔

首先,我們必須先在一台已安裝並設定好的用戶端電腦上,將防毒軟體的設定配置檔匯出,此 設定檔是個副檔名為 Xml 的檔案,以下我們分別就第四版企業版及 Endpoint 的版本來做說明 【第四版】

打開防毒軟體首頁,選擇「設定\匯入及匯出設定\匯出設定」,然後在檔名的欄位裡,填入您要儲存的位置及檔名,再按「確定」即可,如下圖:

| SEET NOD32 Antivirus                                                                                                    |                                                                                                    |
|----------------------------------------------------------------------------------------------------|----------------------------------------------------------------------------------------------------|
| ESET NOD32 Antivirus 4<br>Business Edition                                                                                                    | 使用者介面(1) ▼ 設定(2) ▼ 工具(1) ▼ 説明(1) ▼                                                                                                    |
| <ul> <li>○ 防護狀態</li> <li>○ 電腦掃描</li> <li>○ 更新</li> <li>○ 更新</li> <li>○ 取所</li> <li>○ 取方</li> <li>○ 配場</li> <li>○ 取方</li> <li>○ 正具</li> <li>○ 正具</li> <li>○ 正具</li> <li>○ 正具</li> <li>○ 正具</li> <li>○ 説明及支援</li> <li>2 延定更新時使用的域<br/>設定 Proxy 伺服器,<br/>近人及匯出設定</li> <li>2 延久克聖的進階設定條</li> </ul> | 健人及陸出設定       「」」」         医SET NOD 32 Antivirus 的現行設定可儲存為 XML 檔案,並可在之後需要時還原。         運入及匯出         ● 匯入設定()         ● 匯力設定()         ● 匯出設定()         ● 匯出設定()         ● 匯出設定()         ● 匯出設定()         ● 匯出設定()         ● 匯出設定()         ● 匯出設定()         ● 匯出設定()         ● 匯出設定()         ● 匯出設定()         ● 匯力         ● 工具工具         ● 工具         ● 工具 |
| 顯示:進階模式 變更                                                                                                    | we protect your digital worlds                                                                                                    |

#### 【Endpoint 版】

打開防毒軟體首頁,選擇「設定\匯入及匯出設定\匯出設定」,然後在檔案名稱的 欄位裡,填入您要儲存的位置及檔名,再按「確定」即可,如下圖:

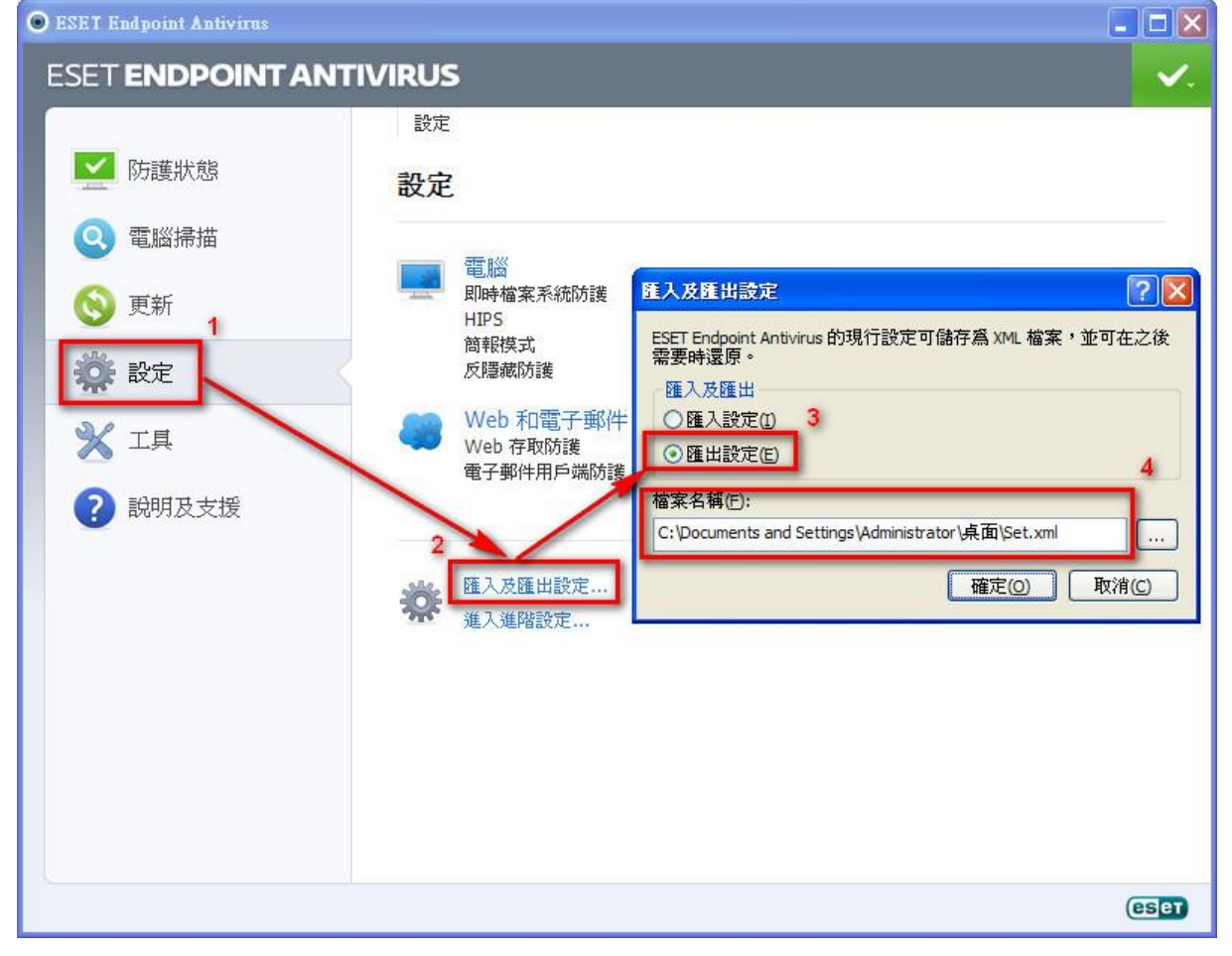

## 三、製作一鍵安裝的自解安裝包

1. 將 Client 端需安裝的 msi 安裝檔與製作好的設定檔一起選取後,按滑鼠右鍵,選擇 「加到壓縮檔」,如下圖:

| 名稱            |                                              | 修改日期              | 類型               | 大小        |
|---------------|----------------------------------------------|-------------------|------------------|-----------|
| eea_nt64_cht. | msi                                          | 2013/11/22 上午     | Windows Installe | 58,524 KB |
| Set.xml       |                                              | 2013/11/28 上午     | XML Document     | 67 KB     |
|               | 7-Zip<br>Defraggler                          |                   |                  |           |
| e             | 使用 ESET NOD32 Antiv<br>進階選項                  | rirus 掃描<br>▶     |                  |           |
|               | 加到壓縮檔(A)                                     |                   |                  |           |
|               | 加到 "EEA自解封裝包.rai<br>壓縮並發郵件<br>壓縮成 "EEA自解封裝包. | "(T)<br>rar" 並發郵件 |                  |           |
| 2             | Unlocker                                     |                   |                  |           |
|               | 傳送到(N)                                       | ٠                 |                  |           |
|               | 剪下(T)<br>複製(C)                               |                   |                  |           |
|               | 建立捷徑(S)<br>刪除(D)                             |                   |                  |           |

 點選「一般設定」頁籤,壓縮檔名稱可自行設定,接著將「壓縮選項」裡的 「建立自我解壓縮檔」勾選,如下圖:

|             | 但 他来        | 11月172 | H4(B)  | I SINH  |      |
|-------------|-------------|--------|--------|---------|------|
| 壁縮檔名稱(A)    |             |        |        | ~ 澤     | 覽(B) |
| EEA_X64 exe |             |        |        |         |      |
|             |             | 更新     | í棋式(U) |         |      |
| 設定檔(F)      | )           | ्रीत   | 人並取代構  | 當案      |      |
| 壓縮檔格式       |             | 飋      | 縮强項    |         |      |
| RAR(R)      | (5) 🔘 ZIP ( |        | ] 壓縮完約 | 等檔案刪除(  | D)   |
|             |             |        | 建立目標   | 城摩壓縮檔(  | X)   |
| 壓縮方式(C)     |             |        | 建立結合   | 毎壓縮檔(S) |      |
| 一般          |             | - E    | 加入修行   | 复記錄(E)  |      |
| 字典檔大小(I)    |             | E      | 測試壓網   | 宿檔(T)   |      |
| 4096 KB     |             | -) [   | 鎖定壓網   | 宿檔(L)   |      |
| 辺成分割檔,大小(∀) |             |        |        |         |      |
|             | ▼ B         | -      | 設      | 定密碼(P)  |      |
|             |             |        |        |         |      |

| NTFS 選項                          | 修復記錄      |
|----------------------------------|-----------|
| ■儲存檔案安全性(\$)                     | 0 🐳 %     |
| □ I語仔個系資料流(1)<br>□ 儲存符號連結作為連結(L) |           |
| □ 儲存永久連結作為連結(H)                  |           |
| 分割檔                              |           |
| □ 檔案分割操作後先暫停(V)                  | 壓縮設定(C)   |
| □ 舊式分割檔命名(L)                     | 自解檔選項(X)  |
| 0 🗧 個修復分割檔                       |           |
| 条統                               |           |
| □ 背景壓縮作業(B)                      |           |
|                                  |           |
| III 加里遇到其他 WinRAR 在工作,           | 排在後面執行(₩) |

3. 接著點選『進階設定』頁籤,裡的「自解檔選項」,如下圖:

 進入「自解檔選項」裡的「一般設定」頁籤後,設定『解壓縮路徑』解 壓縮路徑:%tmp%,並選擇「絕對路徑」及勾選「儲存並恢復路徑」, 如下圖:

| <ul> <li>一般設定 安裝 模式 進階設力</li> <li>解壓縮路徑</li> <li>%tmp%</li> <li>建立於 "Program Files" 資料夾(P)</li> <li>建立於現用的資料夾(C)</li> <li>絕對路徑(A)</li> <li>✓ 儲存並恢復路徑(V)</li> </ul> | 史初      | _ 文字及圖示           | 授權    | 棋組   |
|----------------------------------------------------------------------------------------------------|---------|-------------------|-------|------|
| 解壓縮路徑<br>%tmp% 建立於 "Program Files" 資料夾(P) 建立於現用的資料夾(C) 絕對路徑(A) И儲存並恢復路徑(V)                                                                                         | 一般設定    | 安裝                | 棋式    | 進階設定 |
| <ul> <li>%tmp%</li> <li>●建立於明rogram Files"資料夾(P)</li> <li>●建立於現用的資料夾(C)</li> <li>● 絕對路徑(A)</li> <li>✓儲存並恢復路徑(V)</li> </ul>                                         | 解壓縮路徑   |                   |       |      |
| <ul> <li>● 建立於 "Program Files" 資料夾(P)</li> <li>● 建立於現用的資料夾(C)</li> <li>● 絕對路徑(A)</li> <li>✓ 儲存並恢復路徑(V)</li> </ul>                                                  | %tmp%   |                   |       | 0    |
| <ul> <li>● 建立於現用的資料夾(C)</li> <li>● 絕對路徑(A)</li> <li>✓ 儲存並恢復路徑(V)</li> </ul>                                                                                        | ◎ 建立於 " | Program Files" 資料 | 4夾(P) |      |
| <ul> <li>● 網對路徑(A)</li> <li>✓ 儲存並恢復路徑(V)</li> </ul>                                                                                                    | 🔘 建立於明  | 見用的資料夾(C)         |       |      |
| ☑儲存並恢復路徑(Ⅵ)                                                                                                    | ◎ 絕對路徑  | ≚(A)              |       |      |
|                                                                                                    | 🔽 儲存並物  | €復路徑(Ⅴ)           |       |      |
|                                                                                                    |         |                   |       |      |

 接著切換到「安裝」頁籤,在「解壓縮之後執行」的欄位裡,輸入下列 參數,如下圖:

%tmp%\eea\_nt64\_cht.msi ADMINCFG="%tmp%\Set.xml" /passive

| 更新                     | 文字及圖示                        | 授權          | 棋組           |
|------------------------|------------------------------|-------------|--------------|
| 一般設定                   | 安裝                           | 棋式          | 進階設定         |
| 安裝程式                   |                              |             |              |
| 解壓縮之後                  | 参執行(F)                       |             | 0            |
| %tmp%\ee<br> Set yml"/ | a_nt64_cht.msiADM<br>bassive | INCFG="%tmp | %            |
| BOUNDE 1               | possivel                     |             | -            |
|                        | · · · · ·                    |             |              |
| 解壓縮之度                  | 前執行(B)                       |             | Real Provide |
|                        |                              |             | *            |
|                        |                              |             | -            |
|                        | 同体神門理(1)()                   |             |              |
| □ 守医业                  | 回日安中田市市均(277)                |             |              |
|                        |                              |             |              |
|                        |                              |             |              |
|                        |                              |             |              |
|                        |                              |             |              |
|                        |                              |             |              |
|                        |                              |             |              |
|                        |                              |             |              |

參數裡面,其中

eea\_nt64\_cht.msi 是 client 端安裝檔檔名 Set.xml 是剛製作編輯的設定檔檔名 /passive 是自動安裝模式,會顯示安裝進度條 (可替換成/qn 安靜模式,/qn 安靜模式不會顯示任何進度條或資訊) 6. 接著切換到「模式」頁籤,將「安靜模式」調整至『全部隱藏』(即不會出現一開始要 您確認解壓縮的訊息)此部份可以自行調整相關設定(如「覆寫模式」可以調整至「略 過已經存在的檔案」),如下圖:

| 史初                                                   | 文字及圖示                    | 授權 | 棋組   |
|------------------------------------------------------|--------------------------|----|------|
| 一般設定                                                 | 安裝                       | 棋式 | 進階設定 |
| 暫存棋式<br>一解封裝<br>選用提示((                               | 至暫存資料夾(T)<br>2)          |    |      |
| <br>提示標題(I                                           | )                        |    |      |
| 安靜模式                                                 | =(4)                     |    |      |
| <ul> <li>王印観7</li> <li>管誌散調</li> <li>全部臆想</li> </ul> | n(A)<br>助對話方塊(S)<br>蔵(H) |    |      |
|                                                      |                          |    |      |
|                                                      |                          |    |      |
|                                                      |                          |    |      |

7. 設定完成後,即可製作好一鍵安裝的自解安裝包,如下圖:

| 1                    | *             |                  |
|----------------------|---------------|------------------|
| eea_nt64_cht.ms<br>i | EEA_X64.exe   | Set.xml          |
| i                    | $\overline{}$ | ▶ 這個就是一鍵安裝的自解安裝包 |